インターネット出願マニュアル

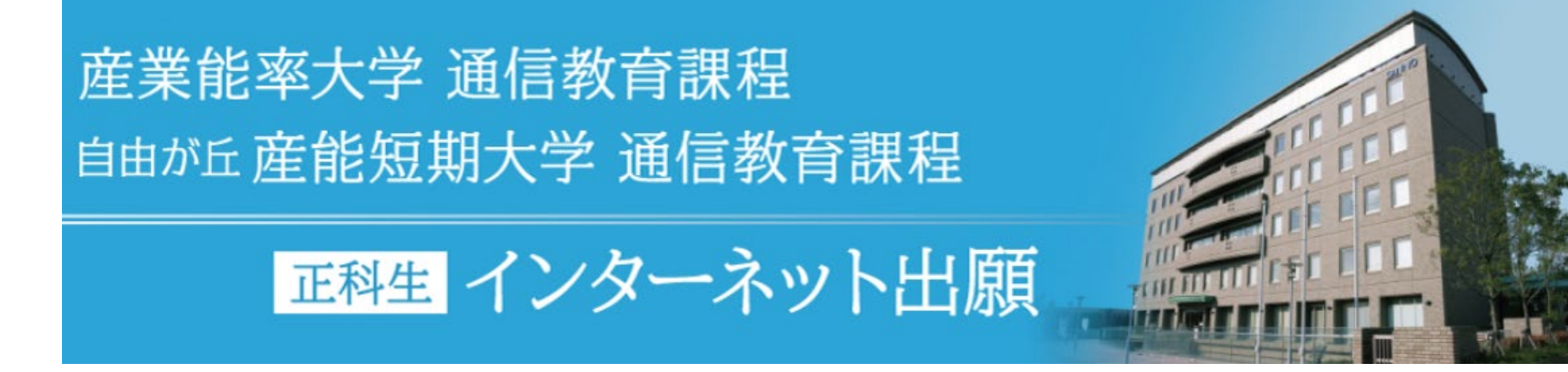

2025年1月改訂

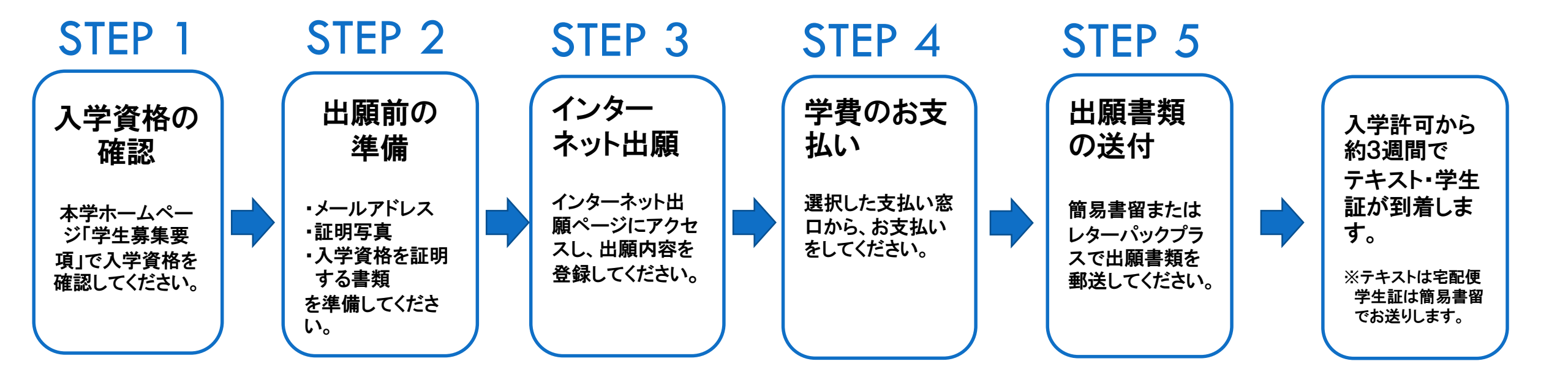

※正科生以外に出願を希望される方は、インターネット出願を利用できません。

### 出願前に学生募集要項で入学資格をご確認ください。

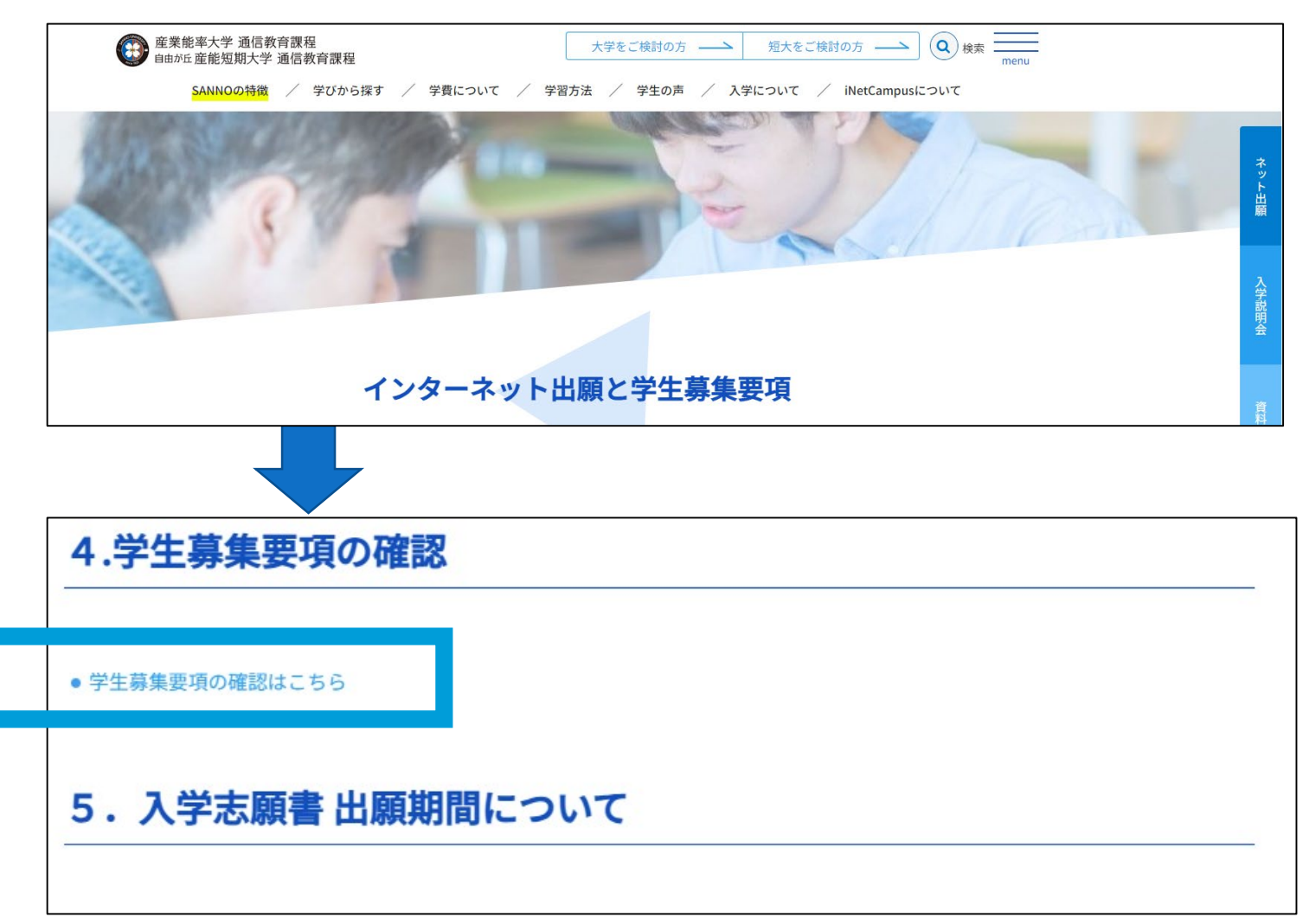

# STEP2 インターネット出願前にご準備いただくこと

#### ■メールアドレス

インターネット出願には、出願登録受付通知・学費支払い完了通知等受信のためのメールアドレスが必要となります。

日常的に受信を確認できるメールアドレスをご用意ください。

#### ■証明写真

正面向き、上半身、脱帽、背景無地、個人を判別できる写真をご用意ください。

学生証・入学志願書の写真(データ)として使用します。

次の方法のどちらかで提出してください。

Oアップロードする場合

アップロードは出願の際に行います。画像ファイルの形式は、JPGで3.0MB 以内でご準備ください。

Oアップロードをしない場合(郵送する場合)

学費お支払い後、マイページから「証明写真台紙」をダウンロードし印刷したうえ

で、写真(<u>同一のものを2枚、</u>サイズ:縦3.0cm×横2.4cm)を貼付してください。

証明書類に同封して郵送してください。

#### ■入学資格を証明する書類

O該当する入学資格に応じた証明書類を出身校(出身校所定の様式)から取得して ください。

○専修学校専門課程(専門学校)の証明書は、本学所定の様式を本学ホームページ
 【インターネット出願】ページから出力し、出身校へ提出して作成を依頼してください。
 ※証明書類は別途郵送していただく必要があります。

※親族割引適用の方は、卒業生との続柄を証明する書類が必要です。

### ※詳しくは、インターネット出願ページアクセス後、

「初めて出願する方へ(準備すること)」で確認することができます。

產業能率大学 通信教育課程 自由が丘産能短期大学 通信教育課程

正科生 インターネット出願

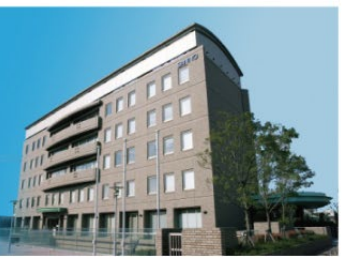

#### 産業能率大学・自由が丘産能短期大学 通信教育課程 インターネット出願は初めてですか?

初めて出願の方

マイページログイン 「産業能率大学・自由が丘産能短期大学 通信教育課程 インターネット出願」2回目からはこちらへ 2回目以降の出願 / 出願履歴 / 宛名ラベル 等印刷 (入学時学費支払い後)

#### 初めて出願する方へ(準備すること) 下のボタンから詳細を確認して準備しましょう。 特にプリンタをお持ちてない方は開いたページの「プリンタの準備」をご確認ください。

詳細を確認する

本学ホームページからインターネット 出願ページへアクセスします。

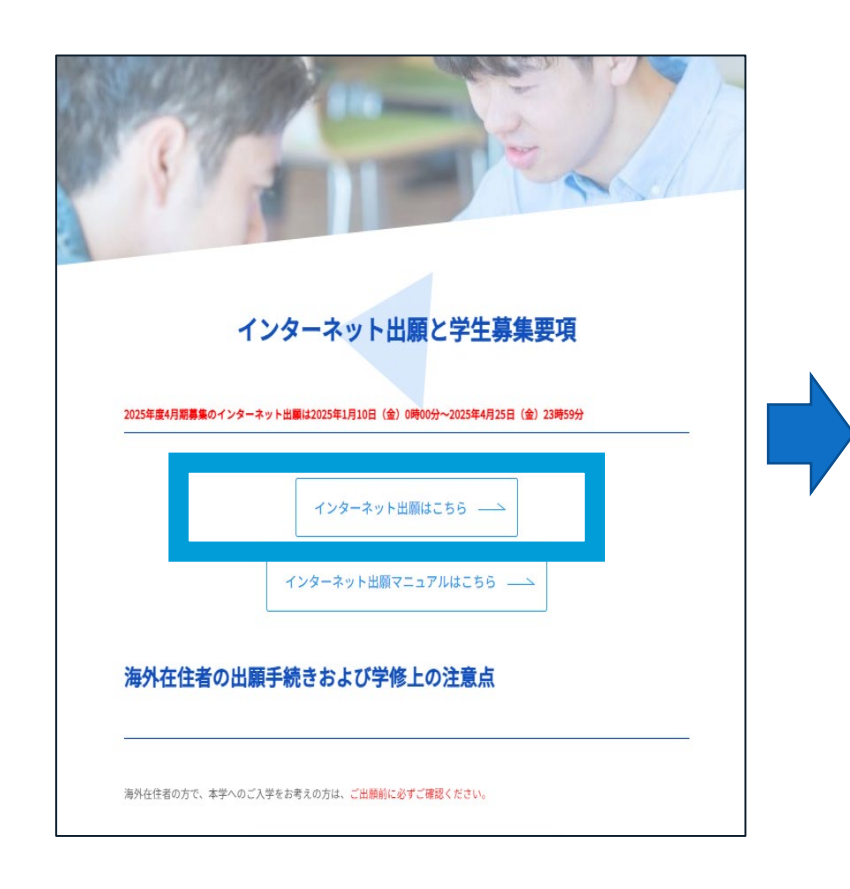

利用規約とPCスキルをご確認のうえ、「利 用規約に同意する」「操作可能」をチェック して【出願登録を開始する】ボタンを押して ください。

### 「受付中」ボタンをクリックして 登録を開始

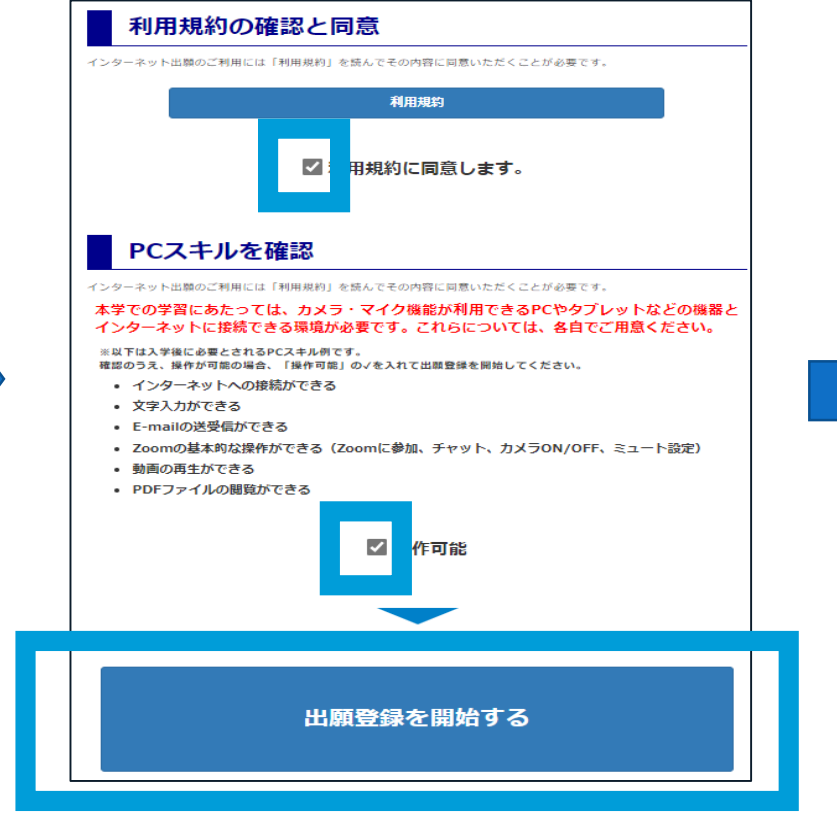

| 「受付中」 ボタンをクリックし   | て登録を開始します。  ポタンが反応しません |
|-------------------|------------------------|
| 这后始立道道, 工业        | L                      |
| 通信教育課程 止科         | 生 募集                   |
| 通信教育課程 止科<br>入試種別 | 生募集 出願登録期間 出願入口        |

## STEP3 出願資格(入学資格としての学歴)を選択

### 選択欄が「水色」の項目のみ選択してください。

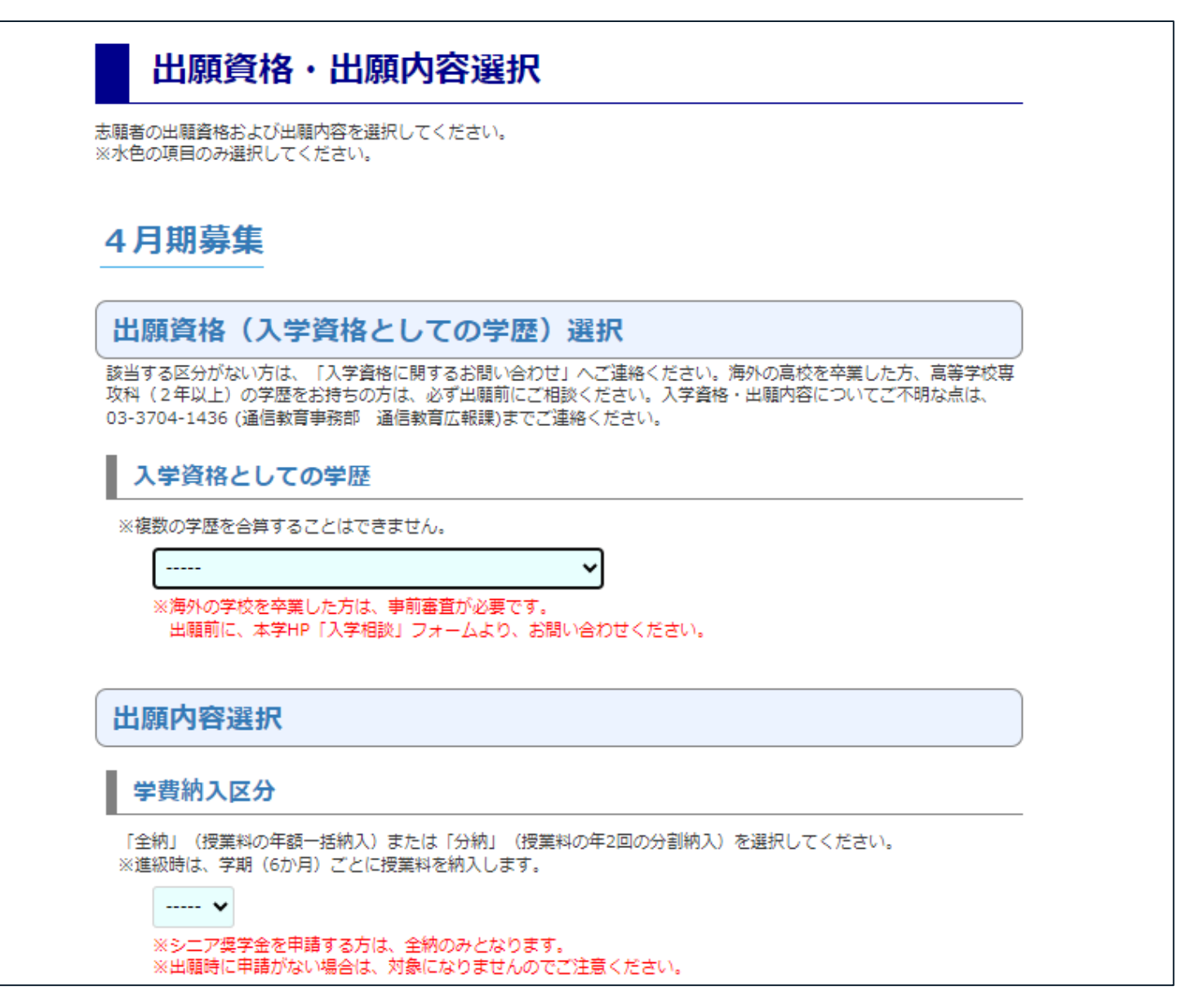

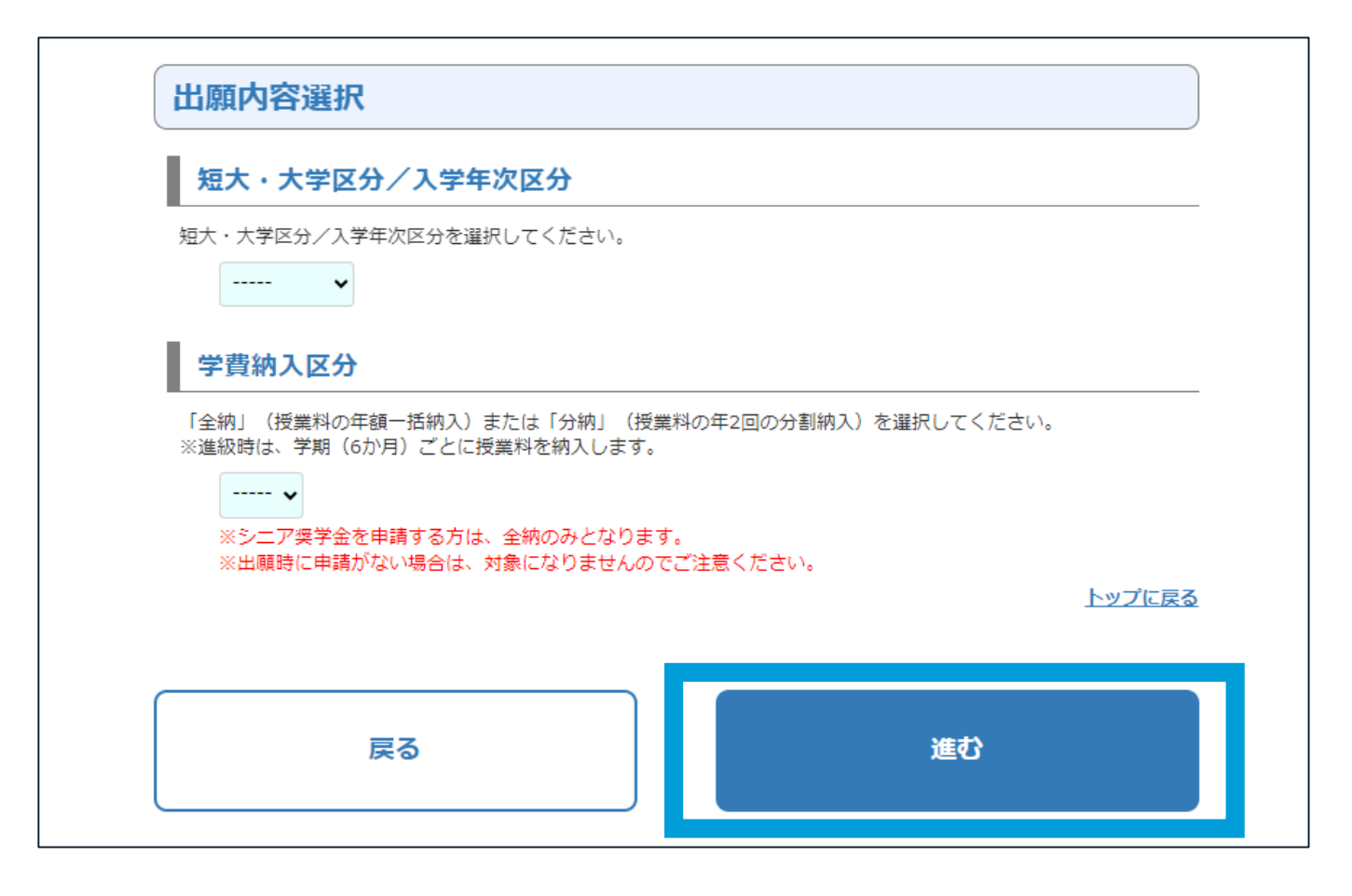

選択欄が「水色」の項目を選択してくだ さい。 入学資格としての学歴から、出願でき る短大/大学の区分と入学年次が表示 されます。

選択後、[進む]ボタンを押してください。

## STEP3 出願内容・支払い可能窓口の確認

出願資格と内容とお支払い可能窓口をご確認のうえ、[進む]ボタンを押してください。

| 出願內容確認                   | 支払し                                 |
|--------------------------|-------------------------------------|
| 4月期募集                    | 支払い窓口                               |
| 出願資格(入学資格としての学歴)選択       | コンビニエンスス<br>トア                      |
| 入学資格としての学歴               | ペイジー (ATM)                          |
| 高等学校                     | 学費サポートプラ                            |
|                          | > (学費ローン)                           |
| 出願內容選択                   | 海外からのお支払い<br>※インターネットバ<br>キング(海外送金を |
| 短大・大学区分/入学年次区分           |                                     |
| 短大1年次<br><b>希望コース</b>    | さい。                                 |
|                          | 出願内容に間違いは                           |
| <b>学費減免区分</b><br>有り:親族割引 |                                     |
| シニア奨学金                   |                                     |
| 無し                       | 8                                   |
| 字資积人区分           全納      |                                     |
|                          |                                     |

| 支払いす                                                                                                    | 可能窓口           |                                                                                                    |
|----------------------------------------------------------------------------------------------------|----------------|----------------------------------------------------------------------------------------------------|
| 支払い窓口                                                                                                    | 利用可否           | 注意事項 (決済手数料金額は <u>こちら</u> でご確認ください。)                                                                                            |
| コンビニエンスス<br>トア                                                                                                | 利用可能           | セブン-イレブン、 ローソン、 ミニストップ、 ファミリーマート、 デ<br>イリーヤマザキ、 セイコーマート<br>• 支払い手順・注意事項は <u>こちら</u> でご確認ください。                                   |
| ペイジー (ATM)                                                                                                    | 利用可能           | • 支払い手順・注意事項は <u>こちら</u> でご確認ください。                                                                                              |
| 学費サポートプラ<br>ン(学費ローン)                                                                                          | 審査が必要<br>です    | <ul> <li>支払い手順・注意事項は <u>こちら</u> でご確認ください。</li> <li>※決済手数料はかかりません。金利手数料はオリエントコーポレーションにご確認ください。</li> </ul>                        |
| 海外からのお支払い<br>※インターネットバン<br>キング(海外送金を含<br>む)                                                                   | 海外住所者<br>のみ    | <ul> <li>日本の銀行口座をお持ちの方</li> <li>日本の銀行口座をお持ちでない方</li> <li>※決済手数料はかかりませんが、別途、振込手数料や海外の銀行口</li> <li>座からは為替手数料等が必要となります。</li> </ul> |
| **支払い方法を「海外からのお支払い」から選択した場合は、決済手数料が異なります。詳細は大学までお問い合わせください。<br>出願内容に間違いはありませんか?内容が正しいことを確認したら、個人情報入力に進んでください。 |                |                                                                                                    |
| 出願户                                                                                                    | 溶を修正したい方<br>戻る | 出願内容の修正がない方<br>進む                                                                                                    |

# STEP3 個人情報入力

### 選択欄が「水色」の項目のみ選択・入力してください(出願資格によって、表示される項目が違います)。

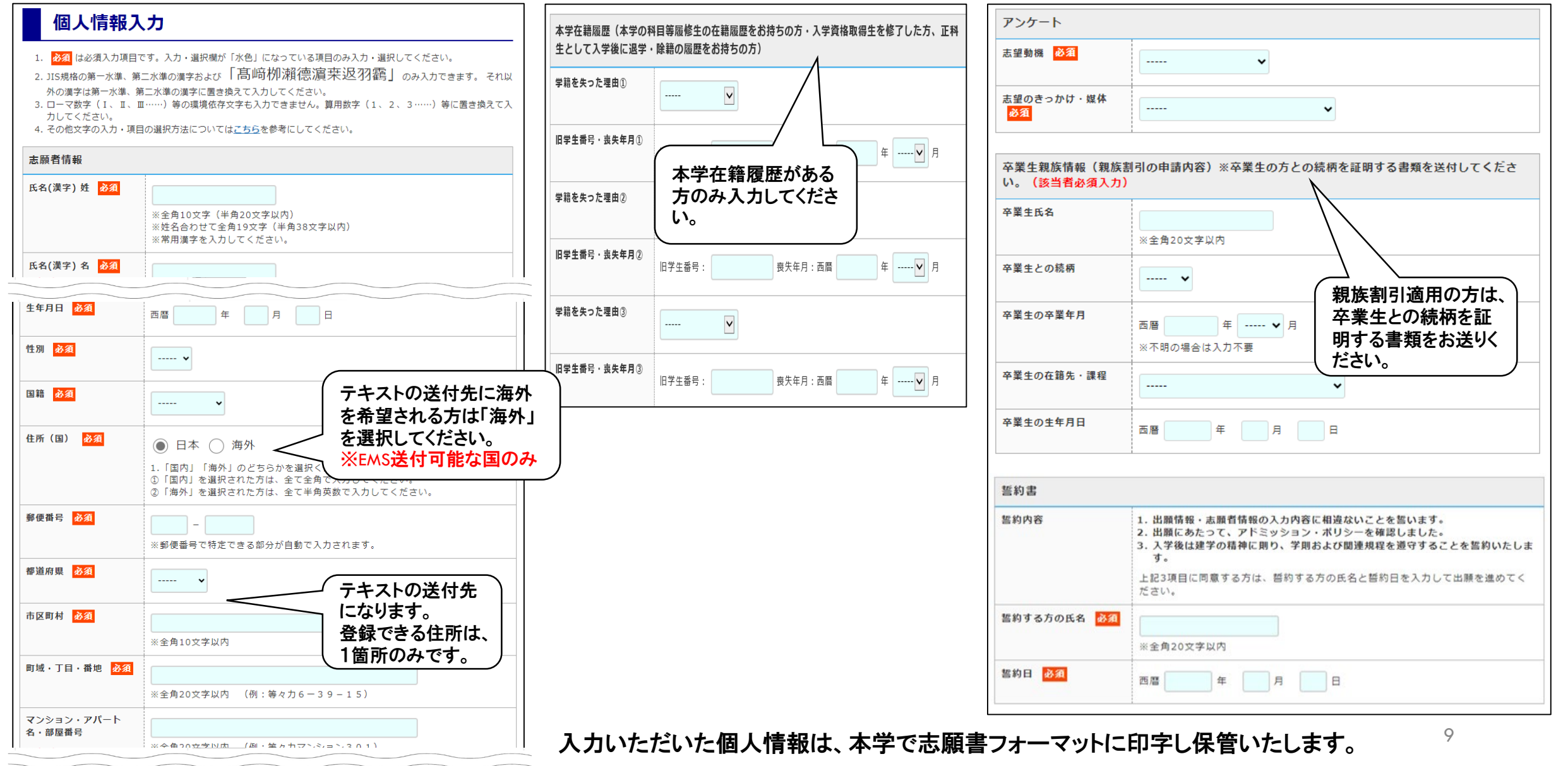

STEP3 メールアドレスを入力しワンタイムパスキーを取得

### メールアドレス入力後、「ワンタイムパスキーを取得する」ボタンを押してください。 入力したアドレス宛にメールが届きます。 メールに記載されたワンタイムパスキーを入力してください。

| メールアドレス                 |                                                                                                    | 入力したメールアドレスは、自動的に「マイ                                                              |
|-------------------------|----------------------------------------------------------------------------------------------------|-----------------------------------------------------------------------------------|
| メールアドレス <mark>必須</mark> | メールアドレスを入力して「ワンタイムパスキーを取得する」ボタンをクリックす<br>ると、「ワンタイムパスキー」が記載されたメールが届きます。                                                                                              | へんぱ、日気加加に、マイ<br>ページ」の登録アドレ<br>スになります。                                             |
|                         | ? ワンタイムパスキーとは<br>ワンタイムパスキーを取得する                                                                                                    |                                                                                   |
|                         | ※メールを確認する時はブラウザ(画面)を閉じないでください。                                                                                                    |                                                                                   |
|                         | 【メールが届かない場合】 <ul> <li>インターネットの混雑状況等によりメール到着に時間がかかる場合があります。また短時間に同じメールを受信するとお使いのメールサービスでスパムメールと判定されてその送信元からのメールを受信拒否する原因となることがあります。再度お試いただく際は30分程お待ちください。</li> </ul> | ? ワンタイムパスキーとは                                                                     |
|                         | <ul> <li>         ・数回試しても届かない場合は、下の「メールのFAQ」から解決策         を探してください。     </li> <li>         メールのQ&amp;A     </li> </ul>                                              | ワンタイムパスキーは、入力されたメールアドレス宛てに<br>送られる本人確認のためのキーコードです。<br>ワンタイムパスキーは発行されてから「30分以内」に1回 |
|                         | 届いたメールに記載された「ワンタイムパスキー」を下欄に入力してください。<br>「 <b>ワンタイムパスキー」は発行後、30分以内に1回だけ有効です。</b>                                                                                     | のみ有効です。                                                                           |
|                         | ワンタイムパスキー                                                                                                    |                                                                                   |

## STEP3 証明写真を画像データで提出する場合

証明写真を画像データで登録する場合は、「「画像データを登録」する方はこちら」ボタンを押し てください。

| 写真の登録                                              |
|----------------------------------------------------|
| ・証明写真は「画像データの登録」か、「証明写真貼付用台紙に貼付して郵送」のどちらかでご提出ください。 |
| ? 準備する写真について                                       |
| 証明写真は【出願前3か月以内に撮影したもの】をご用意ください。                    |
| 「画像データを登録」する 方はこちら (登録済み写真の流用・修正)                  |
| 「台紙に写真を貼付して郵送」する 方はこちら                             |

## STEP3 証明写真を画像データで提出する場合 - 写真の登録 -

ださい。

「写真の選択」ボタンを押して、 事前に準備しておいた写真データ を選択してください。

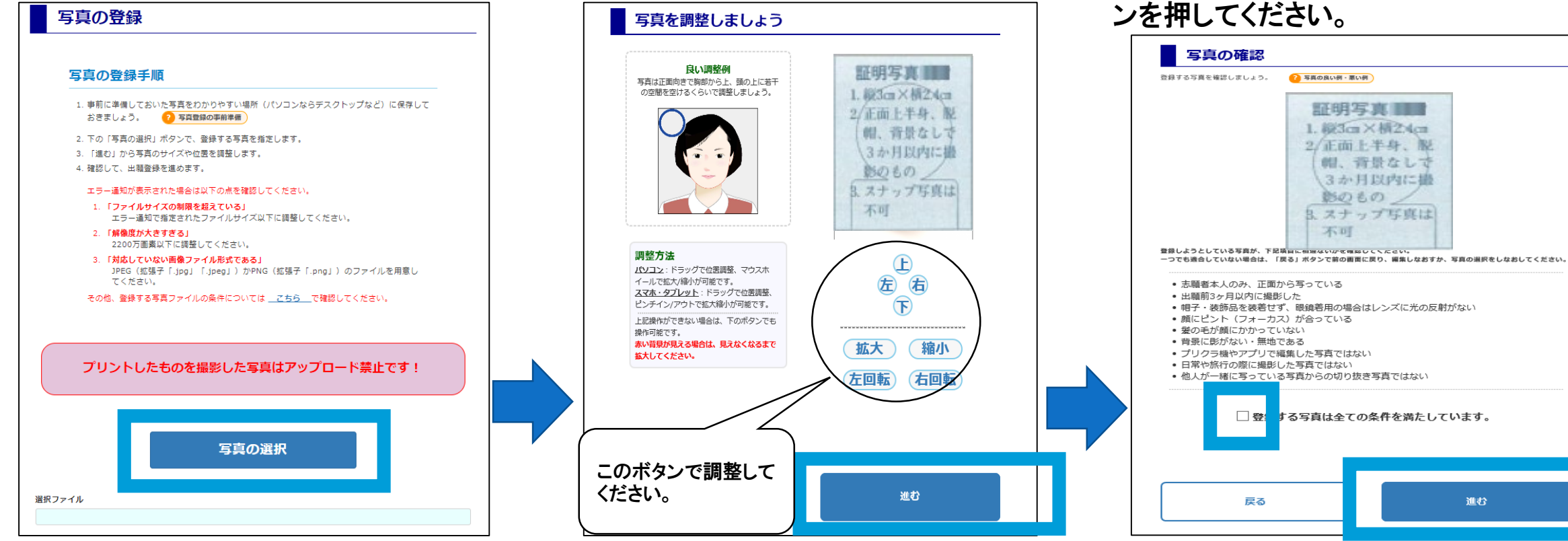

良い調整例を参考にして写真を

調整後、「進む」ボタンを押してく

録する写真は全ての条件を満たし ています。」をチェックし「進む」ボタ

登録しようとしている写真が下記

項目に相違ないかを確認後、「登

### 台紙に写真を貼付して提出する場合は、「台紙に写真を貼付して郵送」する方は[こちら]ボタン を押してください。

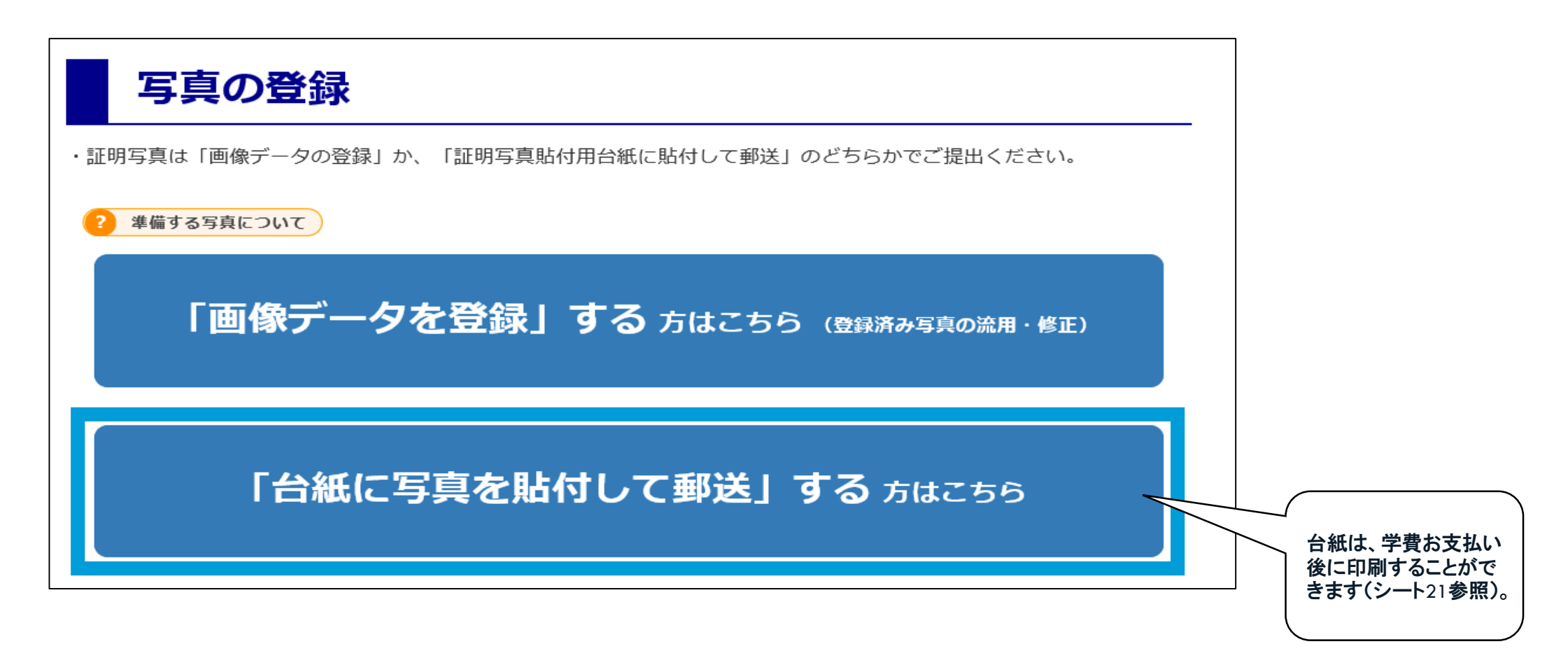

## STEP3 出願情報の確認・入学時学費支払い窓口の選択

### すべての情報を確認後、入学時学費支払い窓口を選択してください。

| すべての情報の確認 および 入学時学費<br>選択                                                                                                    | 費支払い窓口の                      |
|----------------------------------------------------------------------------------------------------|------------------------------|
| <ul> <li>登録を完了させるために、上から順に全情報の確認をしま</li> <li>1. 出願情報の確認をお願いします。各ブロック下の「~に戻る」ボタンから入力画<br/>※出願登録が完了すると変更は一切できません。</li> <li>2. 全情報が正しければ、入学時学費の支払い窓口を決定して出願登録完了します。</li> </ul> | <b>きしよう。</b><br>面に戻って修正可能です。 |
| 写真の確認                                                                                                    |                              |
| 写真は登録されていません                                                                                                    |                              |
| <b>4月期募集</b>                                                                                                    | 写真登録画面に戻る                    |
| 出願資格(入学資格としての学歴)選択                                                                                                    |                              |
| 入学資格としての学歴                                                                                                    |                              |
| 高等学校                                                                                                    |                              |
| 卒業区分                                                                                                    |                              |
| 卒業                                                                                                    |                              |
|                                                                                                    |                              |

#### 入学時学費支払い窓口の選択

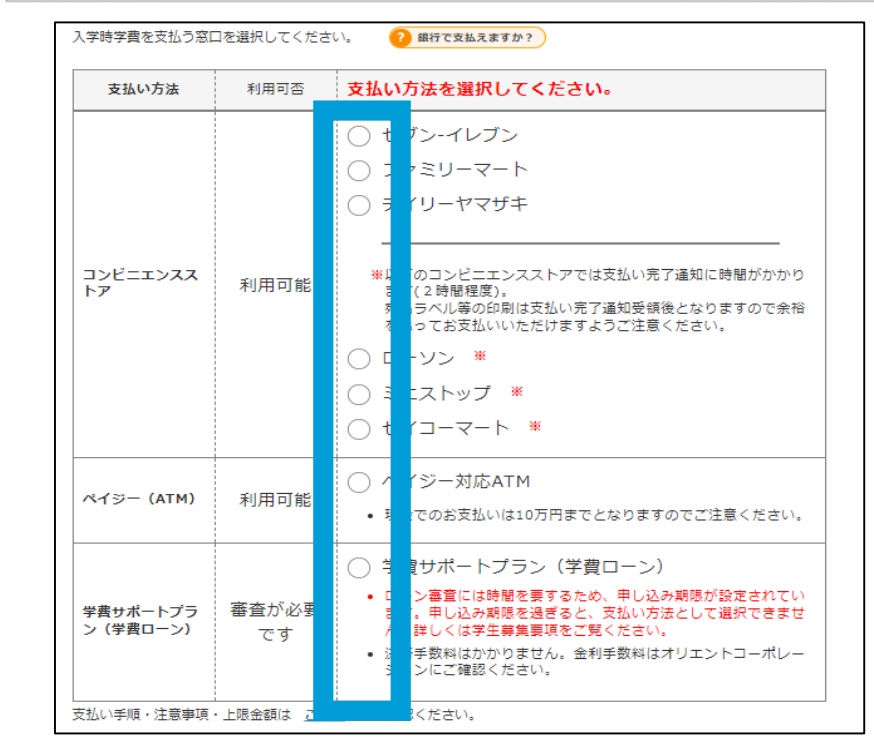

## STEP3 出願情報の入力完了

### 「全ての項目を確認しました。」をチェックし[出願登録を完了する]ボタンを押してください。

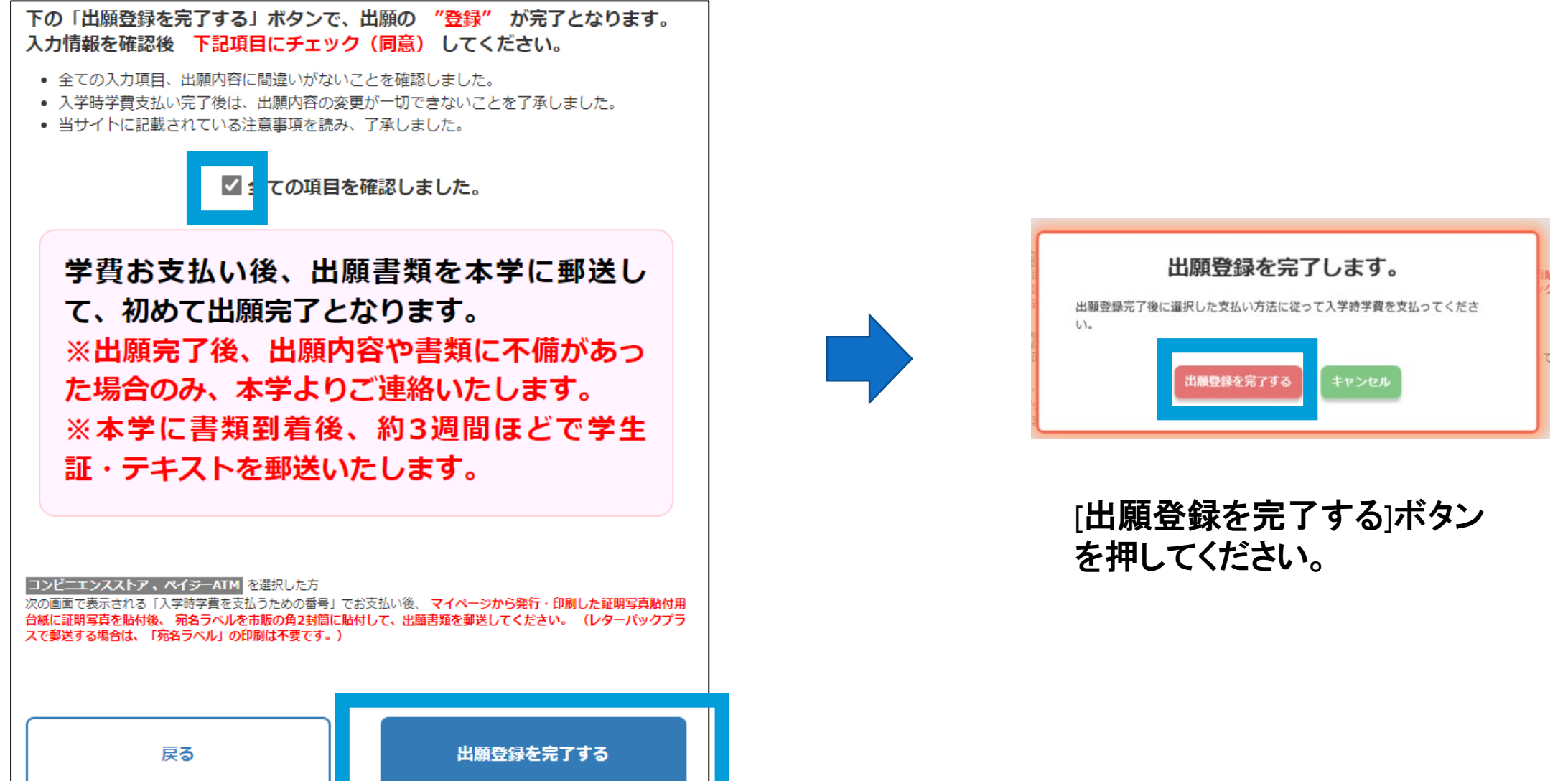

「宛名ラベル」の印刷や出願内容の確認などができるあなた専用のページで、出願登録が完了した後から利用可能となります。

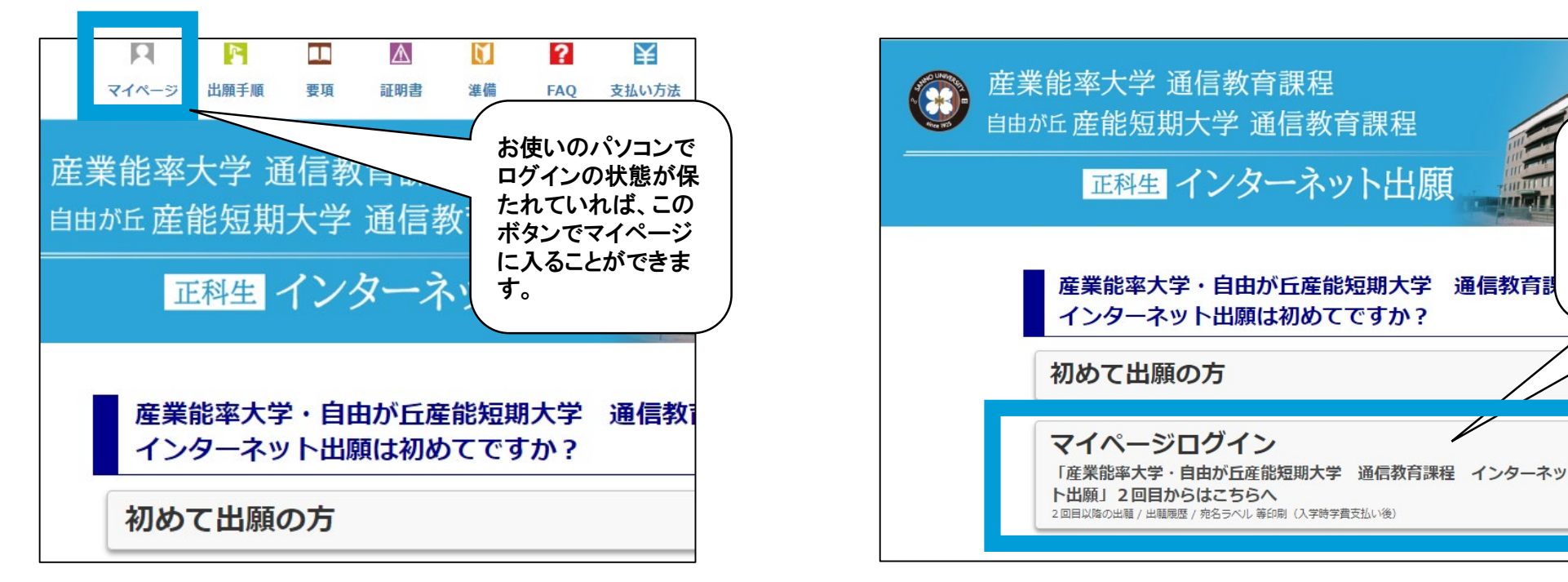

※マイページへのログインには、出願登録完了時に送られてくるメールに記載 された「ログインID」と登録時に利用したメールアドレスが必要になります。

次のような場面で「マイページ」を活用します。

| ①出願内容の確認【シート20】                     |
|-------------------------------------|
| ②「宛名ラベル」の印刷【シート20】                  |
| ③「証明写真貼付用台紙」の印刷【シート21】              |
| ④学費の支払い期限が過ぎてしまい再出願する場合【シート23】      |
| ⑤登録内容に間違いがあり再出願する場合(学費お支払い前)【シート23】 |

お使いのパソコンが

ログアウトされてい

る状態の場合、マイ

ベージボタンを押し、

スキー」を取得してく

再度「ワンタイムパ

ださい。

STEP4 学費の支払い(コンビニ・ペイジーATMの場合)

### 登録受付メールが届きますので、メールの指示に従って学費をお支払いください。 お支払い後、支払い完了通知メールが届きます。

## 産業能率大学 自由か丘産能短期大学 通信教育課程 インターネット出願 登録受付のお知らせ 払込票

産業能率大学・自由が丘産能短期大学 通信教育課程 インターネット出願 にて出願データの登録を受け付けました。 支払期限までに以下の払込票番号をセブン-イレブンのレジへ提示いただき、 「インターネット支払」とお申し付けのうえ、学費をお支払いください。

- 【お支払い情報】 ・払込票番号: 7110000006902 ・お支払金額: ¥241,100-(決済手数料含む) ・お支払期限: 2020/05/28 23:59:59 ・商品名称(申込内容): 産能大通教 入学時学費

・ログインID: 215044 ・出願番号: 1607000262

※セブン-イレブン以外でのお支払いはできませんのでご注意ください。

- 【注意事項】 ●お支払い後に出願内容の取消・修正・返金等は一切できません。 支払い前に内容の間違いに気付いた場合は、上記の払込票番号ではお支払い をせずに、インターネット出願で再度登録を行い、新たに取得した払込票番号で お支払いください。
- ●出願内容や支払手順等は、マイベージから確認いただけます。

※このメールはシステムにより自動配信されております。 返信はしないでください。 このダール内容について不明な点は、以下までお問い合わせください。

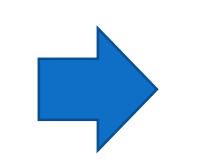

## 産業能率大学 自由か丘産能短期大学 通信教育課程 インターネット出題 支払い完了通知

産業能率大学・自由が丘産能短期大学 通信教育課程 インターネット出願 にて支払いが完了しました。 宛名ラベルが印刷可能となりましたので、マイページよりご確認ください。

・ログインID:215044 ·出願番号: 1607000262

※このメールはシステムにより自動配信されております。 返信はしないでください。 このメール内容について不明な点は、以下までお問い合わせください。

## STEP4 学費の支払い(コンビニ・ペイジーATMの場合)- 【補足】-

### 11.[出願登録を完了する]ボタンを押下後の画面で、詳細な支払い手順を発行することもできます。

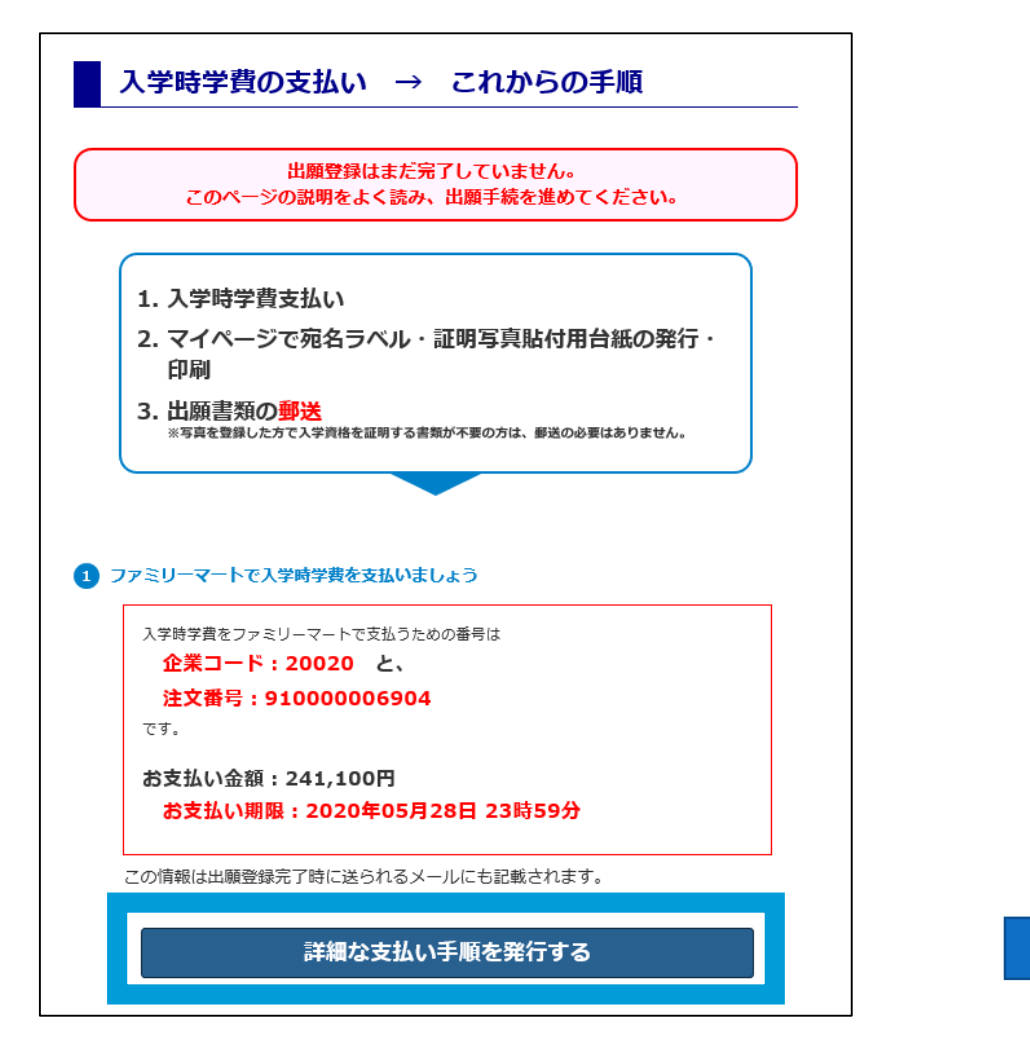

|                                                                                 | ② お文払いチョンに従って(2) お文払いに参加な特徴)<br>に従って出版を完了させましょう。 (1)(一,2)(1)(1)(2)(2)(2)(2)(2)(2)(2)(2)(2)(2)(2)(2)(2)                                                          | を利用して支払った後、<br>                                                 |
|---------------------------------------------------------------------------------|----------------------------------------------------------------------------------------------------|-----------------------------------------------------------------|
|                                                                                 | (1) (2) (3) (日田) 受験終了まで大切(                                                                                                    | こ保存してください。 日本市場になる                                              |
|                                                                                 | <u>産能 産能</u><br>10月期募集                                                                                                    |                                                                 |
|                                                                                 | 2020年 05月 26日 15時 27分                                                                                                    |                                                                 |
| 8250                                                                            | 241,100円                                                                                                    | (## <i>\$\$</i> \$\$(\$t))                                      |
| 251/84                                                                          | (A) 20020                                                                                                    | 観天された支払い窓口は                                                     |
| 251/84                                                                          | 0                                                                                                    | ファミリーマート                                                        |
| システムが<br>場合もあり<br>和28                                                           | バ入金を確認後に書類の印刷が可能になりますが、入<br>りますので、出願期限に間に合うよう余裕を持ってお<br>お支払・序属                                                                                                  | 金確認に2時間程度かかる<br>支払いください。                                        |
|                                                                                 | レジで「インターネット支払い」と応責に伝え、印刷した「払込買」を選すか、<br>【払払買番号を伝えてお支払いください。 XIマルチコピー権は使用しま                                                                                      | さん。<br>(A) 私込業業号 (13クラ)                                         |
| 2000 星彩み                                                                        | ◎Lappiを操作します ①「希理当号をお待ちの方」 ②(愛付書号)を入す<br>6年込券に入れた【電動量号を入力(レイフンは入力しない)<br>②「「預」 ②日期されたレシート(神込券)を持って、30分以内にレジでお3                                                  | )<br>(A) 受付量号(6ケダ)                                              |
| 778U-<br>778-                                                                   | ◎Famiボートを操作します ◎「代金支払い」<br>③「高濃量号をお持ちの方はこちら」 ④(全量コード)と(独文量号)を入え<br>②日期されたレシート(特込男)を持って、30分以内にレジでお支払いだささ                                                         | )<br>(A) 全部コード(5かタ)<br>(B) 独文服号(12クタ)                           |
| ¥\$\$∓                                                                          | ②レジにて「オンライン決壊」と応費に伝える<br>②レジ室面に「決勝審判を入力 ③内容確認後、お支払いださい。                                                                                                    | (A) 決済 号<br>(ハイブンなしで11クタ)                                       |
| 101<br>101<br>101                                                               | ©レジにて「インターネット支払」」と決員に伝える ②【愛村番号】入力<br>①【確容量号】入力 ×【確容量号】は、中込時に入力した「電話量号」です。<br>④内容確認後、「OK」を押してお支払いくだれい。                                                          | (A) 受付番号(6ケタ)                                                   |
| r<br>tr<br>tr<br>tr<br>tr<br>tr<br>tr<br>tr<br>tr<br>tr<br>tr<br>tr<br>tr<br>tr | ①祝会・各連料会(ペイジー)」 ②求納機禁量号(58082)入力<br>②お手書書号)と(補助量号)入力<br>③なし方法(資産者に当中ションカード)を選択し、お支払いください<br>*利円列能な会新機関は、たけな://www.transferret.jo/gu/pay-eas<br>(ATM)別を使用してください) | (A) 収計進時量号<br>(B) お客様量号<br>(C) 確認量号<br>(C) 確認量号                 |
|                                                                                 | 文払い場面内に代表を実施わなかった場合は、入力特徴が美国的に同会されまで<br>一層が表知いされた入学者を利は、一切協会で考定なんのでごさませいださい。<br>その知いコンビー、汚いい内容は受賞になる場合があります。愛愛おたに考合し<br>かさい見続えりたに反顧動の切りを迎える場合は、かけ自顧動の切りに聞こ合う    | ■コンビニATMはご利用いただけません。<br>Webサイトにてご案内いたします。<br>よう。泉田をもってお支払いください。 |
| 書類の印刷                                                                           | と出願書類の郵送                                                                                                    |                                                                 |

## STEP4 学費の支払い(学費サポートプランの場合)

### 登録受付メールが届きます。

学費サポートプラン(学費ローン)の審査申請サイトで、ローン審査の申請手続きを行ってください。

#### 産業能率大学・自由が丘産能短期大学 通信教育課程 インターネット 出願 登録受付のお知らせ

| 産業能率大学・自由が丘産能短期大学 通信教育課程 インターネット出願 にて出願データの登録を受け付けました。                                      |                             |
|---------------------------------------------------------------------------------------------|-----------------------------|
| 【登録情報】<br>- 帝县夕姓(中边内容) · · 帝华 <mark>大通教</mark> 入学時学費                                        |                             |
| 出願ID 1607000263 -                                                                           |                             |
| 【デ買サルニトフラン(デ買ローン)審査申請について】<br>(1)出願登録完了画面(もしく <u>はマイページの</u> 出願登録履歴の詳細画面)の                  | 【ローン番盆甲請時】                  |
| 字貫サホートブラン(字貫ローン)の番査甲請サイトへ遷移する」ホタンから<br>ローン審査の申請手続きをあこなってください。<br>詳細な3.ヵ内容なおは学生草在重点でご確認ください。 |                             |
| (2)ローン審査には時間を要するため、申し込み期限が設定されていますので<br>お気を付けください。詳しくは学生募集要項にてご確認ください。                      | 学籍(受験)番号には.                 |
| (3)ローンの承認を待たずにマイページで宛名ラベルが発行できます。<br>  マイページへログインして宛名 <u>ラ</u> ベルを印刷し <u>市</u> 販の角2封筒に貼付    |                             |
| または、レターバックフラスに她名を記入して郵送してくたさい。                                                              | 「田願ID(10桁)」を入力してくたさい。       |
| 【注意事項】<br>●出願内容の取消・修正等は一切できません。                                                             |                             |
| ●出願内容等は、マイページから確認いただけます。                                                                    |                             |
| ※このメールはシステムにより自動配信されております。返信はしないでください。<br>このメールは、自動配信によって送信されているため、入学資格を証明する実質等が            |                             |
| 「茶羹な方にもお送りしています。ご写承ください。<br>このメール内容について不明な点は、以下までお問い合わせください。                                | 「学賀サホートノフン」のローン契約額は、        |
|                                                                                             | ┘   インターネット出願決済手数料(1,100円)を |
|                                                                                             | 除いた会類になります。                 |
|                                                                                             |                             |

※ローン審査の完了を待たずに、出願書類を送付いただいて構いません。

出願書類の到着とオリエントコーポレーションからの入金確認ができて、はじめて出願完了となります。

## STEP5 出願書類を郵送するための宛名ラベル発行

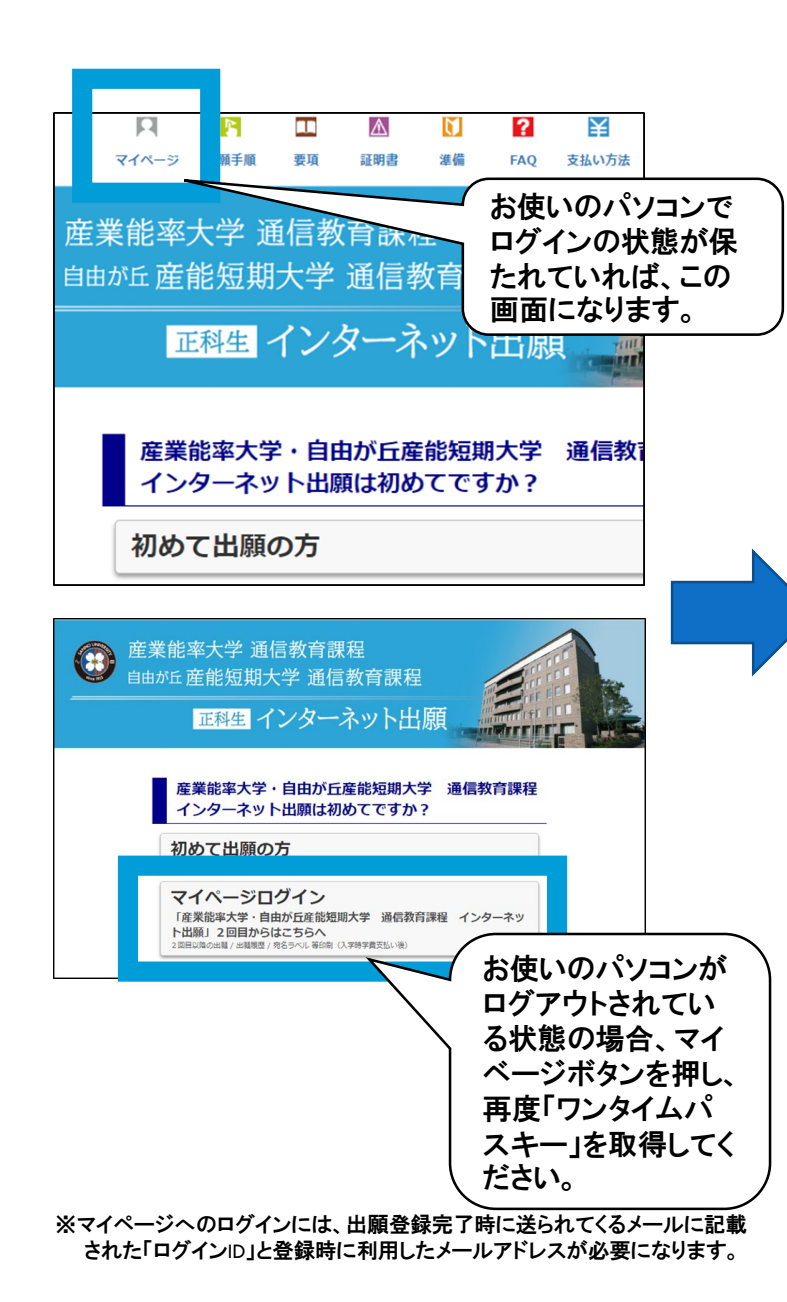

出願書類は、下記のどちらかの方法でお送りください。 ①宛名ラベルを印刷して角2封筒に貼り、簡易書留で郵送 ②レターパックプラスで郵送

学費のお支払い完了後(学費サポートプラン利用の方は除く)、 マイページにログインし宛名ラベルを印刷してください。 ※レターパックプラスで郵送する場合は、印刷不要です。 ※学費サポートプラン利用の方は、出願登録完了後に宛名ラベルを印刷するこ とができます。

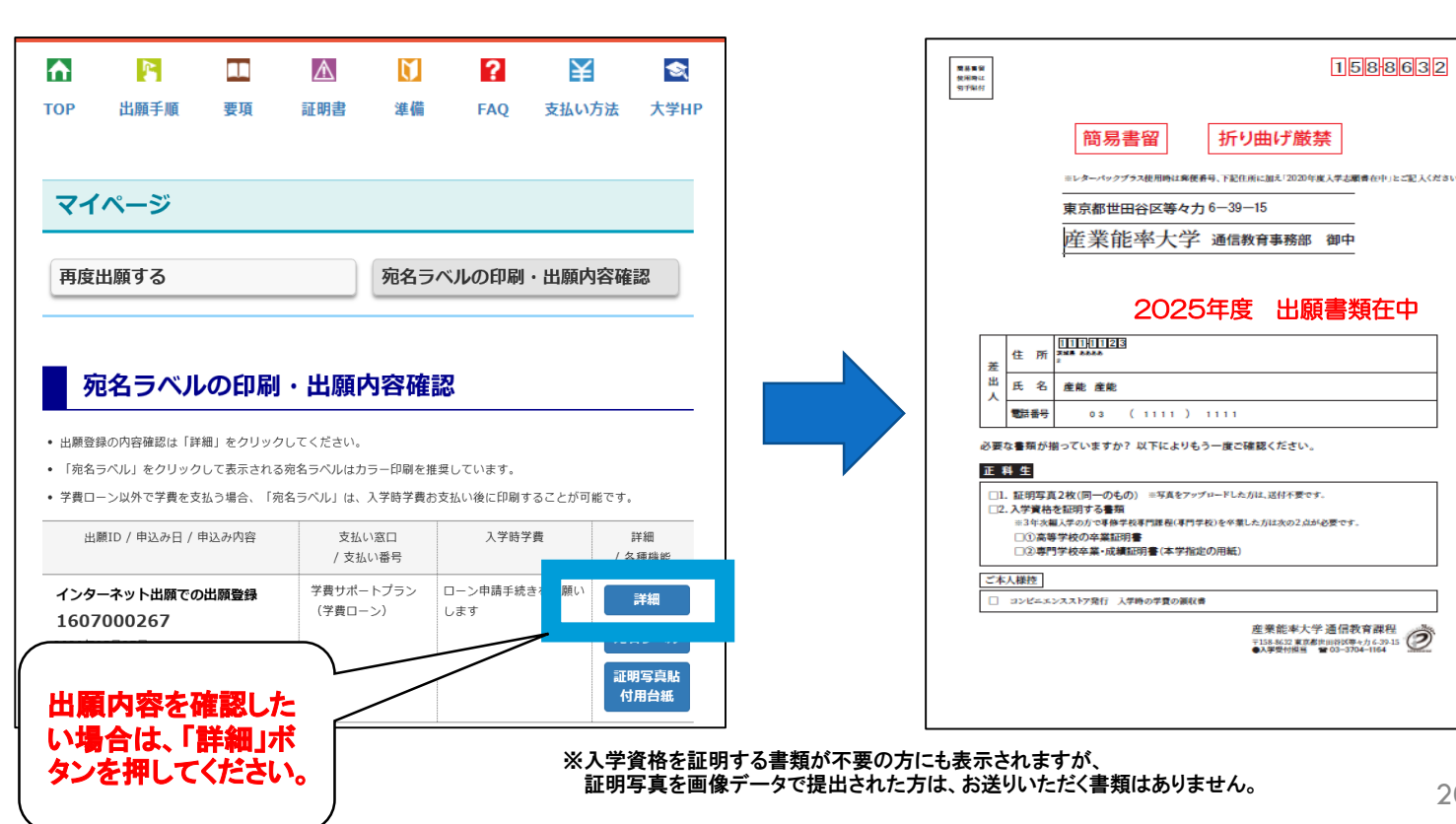

## STEP5 証明写真を郵送するための「証明写真貼付用台紙」の印刷

### ※画像データで提出の場合は印刷不要です

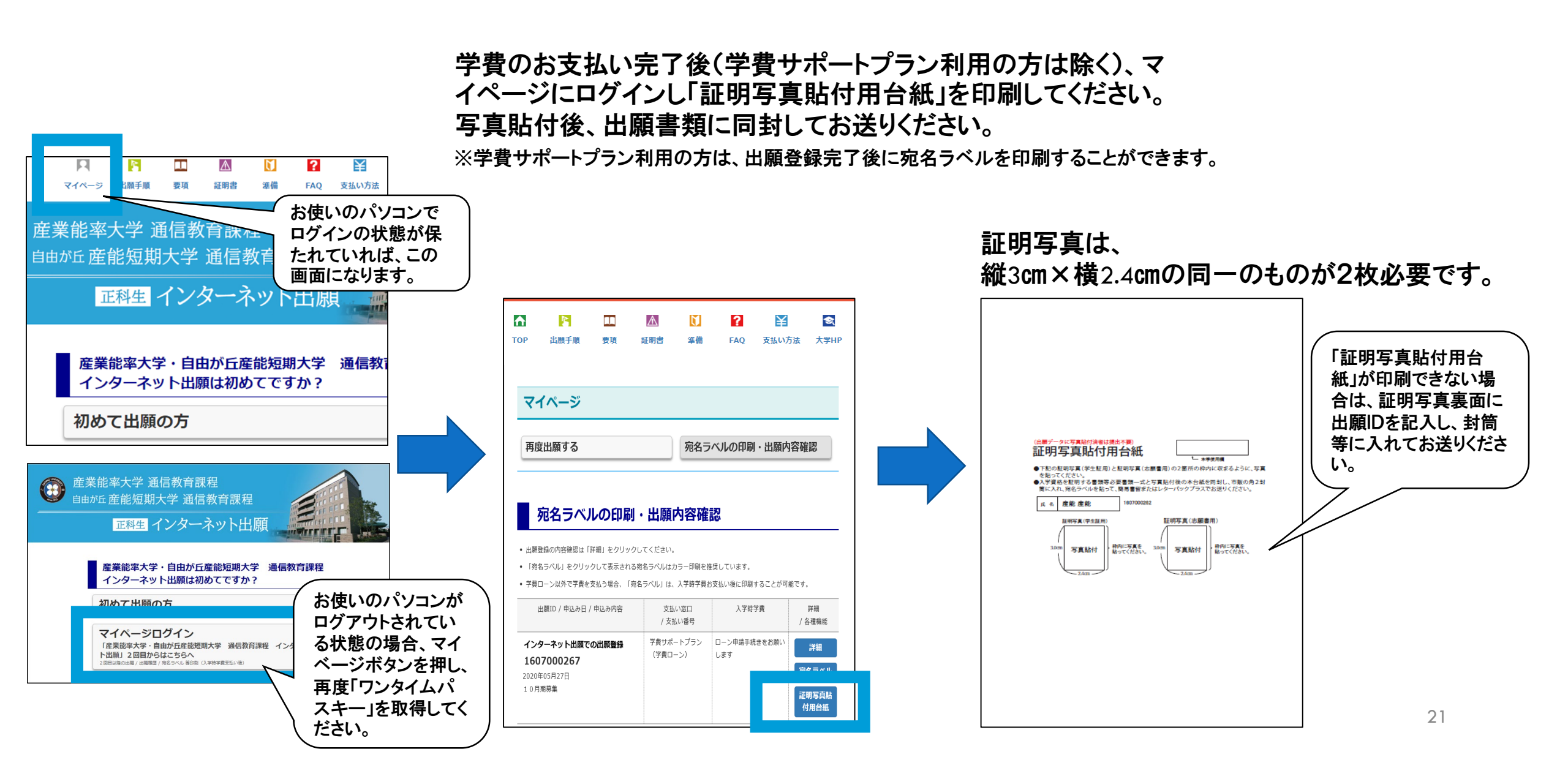

## STEP5 出願書類の郵送

出願書類は、下記のどちらかの方法でお送りください。

(写真を登録した方で入学資格を証明する書類が不要の方は、郵送の必要はありません。)

### ・印刷した「宛名ラベル」を市販の角2封筒に貼付して、出願書類を<u>簡易書留</u>で 郵送してください。

※「宛名ラベル」が印刷できない場合は、市販の角2封筒に直接宛名を手書きするか、レターパックプラスで郵送してください。

レターパックプラスで郵送する場合は、宛名ラベルに印字された宛名を手書き
 で記入し郵送してください。

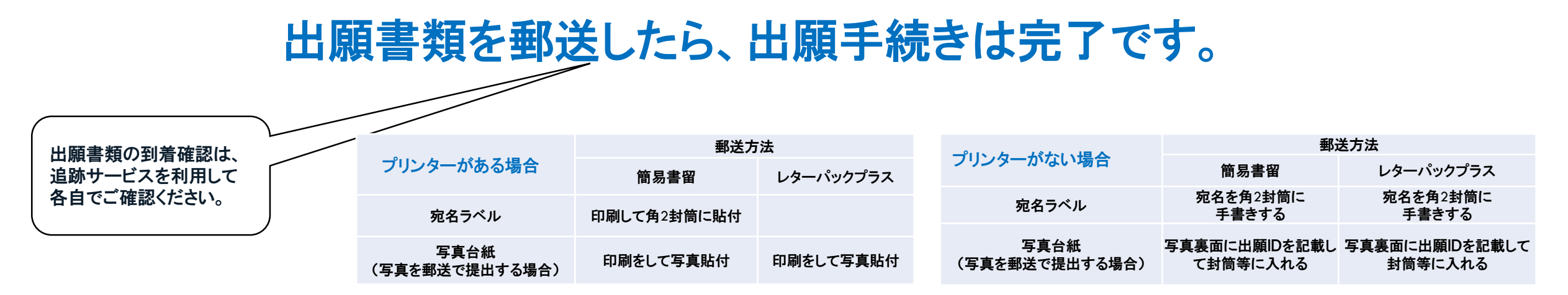

学費の支払い期限は、出願日含め3日以内です。

支払い期日が過ぎてしまった場合は、「マイページ」→「再度出願する」→「受付中」ボタンを クリックして出願し直してください(出願受付最終日を除く)。 新たに発行された出願IDを使って、学費をお支払いください。

## 登録内容に間違いがあった場合

■学費をお支払いしていない場合 「マイページ」→「再度出願する」→「受付中」 ボタンをクリックして出願し直してください。 正しい内容で登録した出願IDを使って学費をお支払いください。

■学費お支払い後 通信教育事務部 通信教育広報課までご連絡ください。

お支払いがなかった出願データは、無効となります。

### 入学資格・出願書類に関するお問い合わせ

産業能率大学・自由が丘産能短期大学 通信教育事務部 TEL:03-3704-1436 受付期間:木~月曜日(祝日、年末年始を除く) 受付時間:9時 ~ 17時

インターネット出願の入力操作・「学費ローン以外」での お支払い方法に関するお問い合わせ

E楽サポートセンター TEL:03-5957-5345 受付期間:出願期間内の月~金(祝日、年末年始を除く) 受付時間:9時~17時

学費ローンでのお支払い方法に関するお問い合わせ

オリコ学費サポートデスク TEL:0120-517-325 受付期間:平日 受付時間:9時30分 ~ 17時30分

http://orico.jp/gakusapo/